1

2

## AL-Mail 32 設定方法

AL-Mail 32 を起動します。

⑦ 郵便受け - AL-Mail フォルダ(E) 表示(V) メール(M) (ソール(T) ヘルブ(H) 新規アカウント
● 郵便受け
● 送信箱
● ごみ箱 時 差出人 6/22 10:00 AL-Mail 新規アカウント(N). サーバに接続する(<u>S</u>)

「ツール」の「オプション」を選択します。

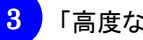

4

## 「高度な設定」をクリックします。

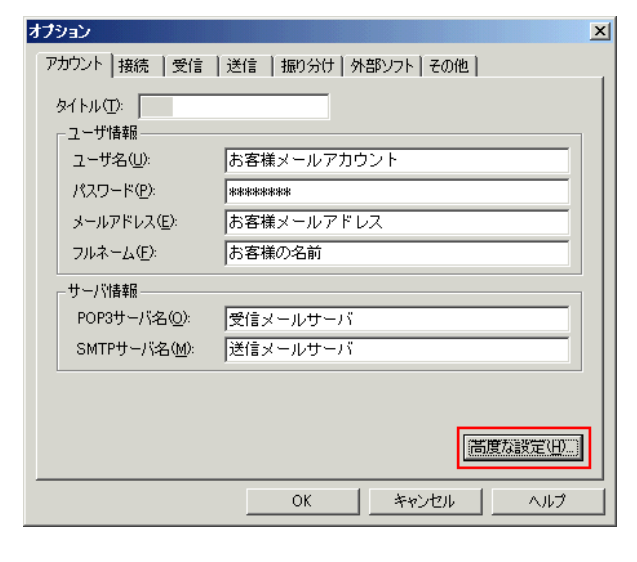

「SMTP ポート番号(S)」の欄に「587」と入力し、 「OK」をクリックします。

| 高度な設定                   |           | ×                   |
|-------------------------|-----------|---------------------|
| ホスト名(山):                |           | ОК                  |
| ドメイン名(型):               |           | キャンセル               |
| POP3ポート番号( <u>P</u> ):  | 110       | 既定値に戻す              |
| SMTPポート番号( <u>S</u> ):  | 587       | ヘル <del>ブ</del> (H) |
| タイムゾーン(①)               | (システム値) 💽 |                     |
| □ APOPで認証する( <u>A</u> ) |           |                     |
| □ メール送信時に誘              | 証する(C)    |                     |
| ユーザ名( <u>U</u> ):       |           |                     |
| パスワード( <u>P</u> ):      |           |                     |
|                         |           |                     |
|                         |           |                     |